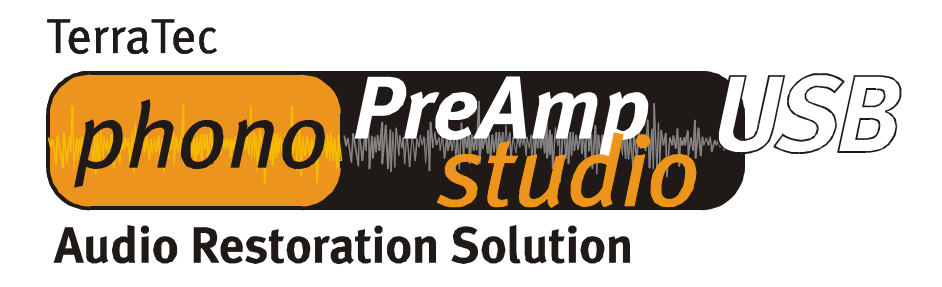

Manuale di installazione (italiano)

Versione 23.01.03

## Istruzioni per l'installazione di Windows 98 SE

Il phono PreAmp Studio USB non ha bisogno di alcun driver particolare per poter funzionare. Sono richiesti solamente i driver USB standard, che costituiscono già parte integrante del sistema operativo. Ci sono solamente un paio di passi da eseguire per poter utilizzare subito il phono PreAmp Studio USB. Nel caso non abbiate mai lavorato precedentemente su un computer provvisto di periferiche USB, Vi preghiamo di tenere a portata di mano il CD di Windows 98 SE nell'eventualità che Vi possa servire.

Avviare il computer come di consueto. Durante il funzionamento in corso, inserire il cavo fornito in dotazione nel phono PreAmp Studio USB e l'altra estremità nell'attacco USB del computer. Sotto Windows 98 SE apparirà la "Guida all'installazione hardware" e riconoscerà il nuovo hardware. Confermare semplicemente con "avanti".

| Installazione guidata N | luovo hardware                                                                                                    |
|-------------------------|----------------------------------------------------------------------------------------------------|
|                         | Scegliere l'operazione da effettuare Cerca il miglior driver per la periferica (scelta consigliata). Ce Visualizzare un elenco dei driver disponibili, permettendo di selezionare il driver desiderato. |
|                         | < Indietro Avanti> Annulla                                                                                                    |

Deselezionare ogni casella di selezione con la richiesta della posizione del driver (e non selezionare il CD fornito in dotazione, in quanto NON contiene alcun driver); il sistema operativo trova da solo il driver USB standard.

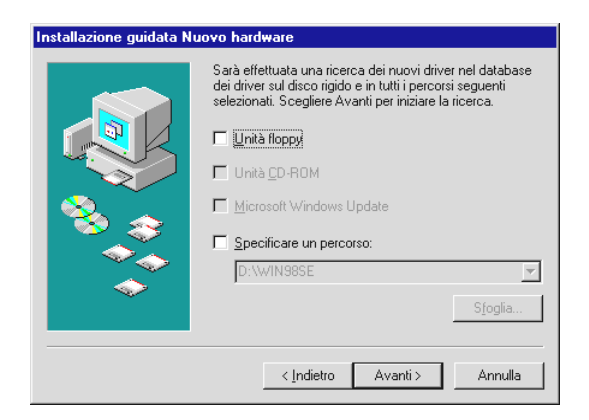

E' probabile che si debbano copiare diversi file del sistema operativo e che verrà richiesto di inserire il CD Windows nell'apposita unità. Inserire il CD e confermare con "avanti". Confermare tranquillamente le altre segnalazioni con "avanti" e/o "fine". A questo punto l'apparecchio è già pronto per l'uso.

Adesso si può controllare in "Gestione periferiche" (Start\Impostazioni\Panello di controllo\ Sistema – Gestione periferiche) se l'apparecchio è stato installato correttamente. Troverete subito la periferica due volte, la prima sotto "Controller audio, video e giochi" e l'altra sotto "Controller USB (Universal Serial Bus)".

| Proprietà - Sistema ?<br>Generale Gestione periferiche Profili hardware Prestazioni                                                                                                    | Proprietà - Sistema         ? ×           Generale         Gestione periferiche         Profili hardware         Prestazioni                                                                                                    |
|----------------------------------------------------------------------------------------------------|----------------------------------------------------------------------------------------------------|
| Mostra periferiche per tipo       Mostra periferiche per connessione         Image: Controller audio, video e giochi       Image: Controller audio, video e giochi         Image: Controller audio, video e giochi       Image: Controller disco rigido         Image: Controller USB (Universal Serial Bus)       Image: Controller disco rigido         Image: Controller USB (Universal Serial Bus)       Image: Controller disco rigido         Image: Controller USB (Universal Serial Bus)       Image: Controller disco rigido         Image: Controller USB (Universal Serial Bus)       Image: Controller disco rigido         Image: Controller USB (Universal Serial Bus)       Image: Controller disco rigido         Image: Controller USB (Universal Serial Bus)       Image: Controller USB (Universal Serial Bus)         Image: Controller USB (Universal Serial Bus)       Image: Controller USB (Universal Serial Bus)         Image: Controller USB (Universal Serial Bus)       Image: Controller USB (Universal Serial Bus)         Image: Controller USB (Universal Serial Bus)       Image: Controller USB (Universal Serial Bus)         Image: Controller USB (Universal Serial Bus)       Image: Controller USB (Universal Serial Bus)         Image: Controller USB (Universal Serial Bus)       Image: Controller USB (Universal Serial Bus)         Image: Controller USB (Universal Serial Bus)       Image: Controller USB (Universal Serial Bus)         Image: Controler USB (Universal Serial Bus) | Mostra periferiche per tipo     Mostra periferiche per connessione      Controller audio, video e giochi     Controller disco rigido     Controller USB (Universal Serial Bus)     Controller USB (Universal Serial Bus)     Childer USB (Universal da PCI a Controller host USB     Standard Universal da PCI a Controller host USB     Periferiche di sistema     Periferiche di sistema     Schede di rete     Schede video     Schemi |
| Proprietà <u>Aggiorna</u> <u>Ri</u> muovi <u>S</u> tampa                                                                                                    | <u>Proprietà Aggiorna B</u> imuovi <u>S</u> tampa                                                                                                    |
| OK Annulla                                                                                                    | OK Annula                                                                                                    |

Ed ora basta un ultimo passo per poter già eseguire delle registrazioni con il nuovo phono PreAmp Studio USB. Andare in "Proprietà – Multimedia" (Start\Impostazioni\Panello di con-trollo – Multimedia) e selezionare la periferica audio USB per la registrazione.

| Proprietà - N                          | Aultimedia ? 🗙                                                                                                    |
|----------------------------------------|----------------------------------------------------------------------------------------------------|
| Audio                                  | Video MIDI CD musica Periferiche                                                                                                    |
|                                        | cinere<br>orgen<br>E Hartiere a marcelerenzialele:<br>E Hartiere a van de LEE<br>Eneretiere avande LEE<br>Eneretiere avande LEE<br>Eneretiere avande LEE<br>Eneretiere avande de LEE<br>Eneretiere avande de LEE<br>Eneretiere |
| - Registra                             | zione in corso<br>P <u>e</u> riferica preferenziale:<br>Periferica audio USB<br>Fare clic per selezionare<br>le opzioni avanzate: <u>P</u> roprietà avanzate                                                                                                    |
| ☐ <u>U</u> tilizza<br>☑ <u>M</u> ostra | a solo periferiche preferenziali<br>n controllo volume sulla barra delle applicazioni                                                                                                    |
|                                        | OK Annulla Applica                                                                                                    |

Questo passo è necessario per utilizzare il phono PreAmp Studio USB per le registrazioni. Il software Sound Rescue di Algorithmix fornito in dotazione, utilizzerà la periferica selezionata per le registrazioni. Se si desidera utilizzare nuovamente la normale scheda suoni per le registrazioni, è sufficiente annullare questo passo. Lo si può fare senza problemi anche durante il funzionamento in corso.

## Istruzioni per l'installazione di Windows ME

Il phono PreAmp Studio USB non ha bisogno di alcun driver particolare per poter funzionare. Sono richiesti solamente i driver USB standard, che costituiscono già parte integrante del sistema operativo. Ci sono solamente un paio di passi da eseguire per poter utilizzare subito il phono PreAmp Studio USB.

Avviare il computer come di consueto. Durante il funzionamento in corso, inserire il cavo fornito in dotazione nel phono PreAmp Studio USB e l'altra estremità nell'attacco USB del computer. Sotto Windows ME apparirà la "Guida all'installazione hardware" e riconoscerà il nuovo hardware. Confermare semplicemente con "avanti".

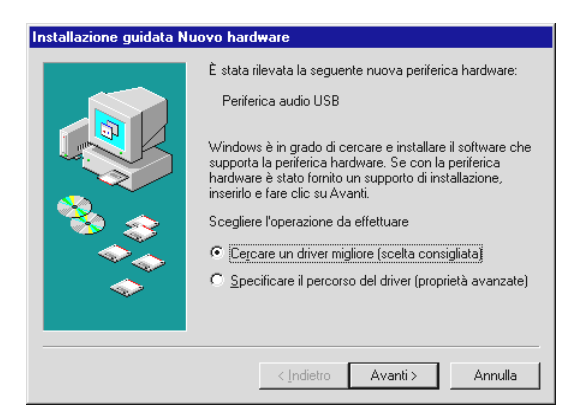

Il sistema operativo riconosce il driver standard USB da solo. E' probabile che si debbano copiare diversi file del sistema operativo e che verrà richiesto di inserire il CD Windows nell'apposita unità. Inserire il CD e confermare con "avanti". Confermare tranquillamente le altre segnalazioni con "avanti" e/o "fine". A questo punto l'apparecchio è già pronto per l'uso.

Adesso si può controllare in "Gestione periferiche" (Start\Impostazioni\Panello di controllo\ Sistema – Gestione periferiche) se l'apparecchio è stato installato correttamente. Troverete subito la periferica due volte, la prima sotto "Controller audio, video e giochi" e l'altra sotto "Controller USB (Universal Serial Bus)".

| Proprietà - Sistema                                                                                                    | 🗙 Proprietà - Sistema 🔹 🗙                                                                                                |
|----------------------------------------------------------------------------------------------------|----------------------------------------------------------------------------------------------------|
| Generale Gestione periferiche Profili hardware Prestazioni                                                                | Generale Gestione periferiche Profili hardware Prestazioni                                                               |
| <u>M</u> ostra periferiche per tipo <u>M</u> ostra periferiche per connessione <u>M</u> ostra periferiche per connessione | <u>Mostra periferiche per tipo</u> <u>Mo</u> stra periferiche per connessione <u>Mo</u> stra periferiche per connessione |
| ie – 29 CD-ROM<br>⊢ – 49. Controller audio, video e giochi                                                                | ⊕                                                                                                    |
| 🥵 Periferica audio USB                                                                                                    | E Gontroller disco rigido                                                                                                |
| E-G Controller disco rigido                                                                                               | 🖃 🥰 Controller USB (Universal Serial Bus)                                                                                |
| 🗈 😋 Controller USB (Universal Serial Bus)                                                                                 | Hub USB Root                                                                                                    |
|                                                                                                    | Hub USB Root                                                                                                    |
| Periferiche di sistema                                                                                                    | Intel(r) 82801BA/BAM USB Universal Host Controller 1                                                                     |
| E Schede di rete                                                                                                    | Periferica USB composita                                                                                                 |
|                                                                                                    |                                                                                                    |
| 😥 🖳 Schermi                                                                                                    | 😥 🖳 Periferiche di sistema                                                                                               |
| 🕀 🍪 Tastiera                                                                                                    | 🕀 🕮 Periferiche Human Interface                                                                                          |
| ⊞- 🚍 Unità disco                                                                                                    | E Schede di rete                                                                                                    |
|                                                                                                    | E Schede video                                                                                                    |
|                                                                                                    |                                                                                                    |
| <u>Proprietà Aggiorna </u> <u>R</u> imuovi <u>S</u> tampa                                                                 | Proprietà Aggiorna <u>R</u> imuovi <u>S</u> tampa                                                                        |
| OK Annula                                                                                                    | OK Annula                                                                                                    |

Ed ora basta un ultimo passo per poter già eseguire delle registrazioni con il nuovo phono PreAmp Studio USB. Andare in "Proprietà – Multimedia" (Start\Impostazioni\Panello di controllo – Multimedia) e selezionare la periferica audio USB per la registrazione.

| Proprietà - Suoni e multimedia          | ? ×                  |
|-----------------------------------------|----------------------|
| Effetti sonori Audio Voce Periferiche   |                      |
|                                         |                      |
| Contraction a valid P B B               |                      |
| Viduane Aka<br>Viduane Aka              | nazatele<br>nazatele |
| Registrazione suoni                     |                      |
| Periferica preferenziale:               |                      |
| Periferica audio USB                    | <b>•</b>             |
| V <u>o</u> lume Ava                     | anzate               |
| Riproduzione musica MIDI                |                      |
| Pe <u>r</u> iferica preferenziale:      |                      |
| Sintetizzatore Microsoft GS Wav         | •                    |
| Vojume <u>I</u> nform                   | iazioni su           |
| Utilizza solo periferiche preferenziali |                      |
| OK Annulla                              | <u>A</u> pplica      |

Questo passo è necessario per utilizzare il phono PreAmp Studio USB per le registrazioni. Il software Sound Rescue di Algorithmix, fornito in dotazione, utilizzerà la periferica selezionata per le registrazioni. Se si desidera utilizzare nuovamente la normale scheda suoni per le registrazioni, è sufficiente annullare questo passo. Lo si può fare senza problemi anche durante il funzionamento in corso.

## Istruzioni per l'installazione di Windows 2000

Il phono PreAmp Studio USB non ha bisogno di alcun driver particolare per poter funzionare. Sono richiesti solamente i driver USB standard, che costituiscono già parte integrante del sistema operativo. Ci sono solamente un paio di passi da eseguire per poter utilizzare subito il phono PreAmp Studio USB.

Avviare il computer come di consueto. Durante il funzionamento in corso, inserire il cavo fornito in dotazione nel phono PreAmp Studio USB e l'altra estremità nell'attacco USB del computer. Il sistema operativo segnala la presenza del phono PreAmp Studio USB da solo.

Si può controllare in "Gestione Periferiche" (Start\Impostazioni\Panello di controllo\ Sistema – Gestione periferiche hardware) se la periferica è stata installata correttamente. Troverete subito la periferica due volte, la prima sotto "Controller audio, video e giochi" e l'altra sotto "Controller USB (Universal Serial Bus)".

| 🚇 Gestione periferiche                                                                                                    | _ 🗆 × |
|----------------------------------------------------------------------------------------------------|-------|
| Azione ⊻isualizza / ← →   📾 📧   😤   🕄                                                                                                    |       |
| Image: Strate interfaction         Image: Strate interfaction         Im                                                                                                    |       |
|                                                                                                    |       |
| Ecctione periferiche                                                                                                    |       |
| Azione visualizza ← → 📾 📧 😵                                                                                                    | _ 🗆 × |
| Cestione periferiche     Azione Visualizza     Azione Visualizza     Azione Visualizza     Azione Visualizza     Azione     Visualizza     Azione     Visualizza     Azione     Visualizza     Azione     Azione     Visualizza     Azione     Visualizza     Visualizza     Visualizza     Visualiza     Visualizza     Visualizza     Visu |       |

Ed ora basta un ultimo passo per poter già eseguire delle registrazioni con il nuovo phono PreAmp Studio USB. Andare in "Proprietà – Multimedia" (Start\Impostazioni\Panello di controllo – Suoni e Multimedia - Audio) e selezionare la "Periferica audio USB".

| Proprietà - Si   | Joni e multi                | imedia              | ? ×                                                                                                    |
|------------------|-----------------------------|---------------------|----------------------------------------------------------------------------------------------------|
| Suoni            | Audio                       | Hardware            |                                                                                                    |
|                  | valageeldid<br>valageeldid  | L.                  |                                                                                                    |
|                  |                             | latal.<br>Tantal    |                                                                                                    |
|                  |                             | nousena<br>Vøloioe  |                                                                                                    |
|                  |                             | <u>Mohus</u>        |                                                                                                    |
| Registrazi       | ione suoni —                |                     |                                                                                                    |
| E                | <u>e</u> riferica prefe     | erenziale: 👘 🖓 👘    | Same and the second second second second second second second second second second second second second second |
| 6 8 1            | USB Speake                  | rs                  | ▼                                                                                                    |
|                  |                             | ⊻olume              | Avanzate                                                                                                    |
| Riproduzio       | one musica M                | 11D1                |                                                                                                    |
| in <b>P</b> ∎∎ P | eriferica prefe             | erenziale:          |                                                                                                    |
|                  | Sint. SW Mic                | rosoft GS Wavetable |                                                                                                    |
|                  | ••••••                      | Vo <u>l</u> ume ,   | Informazioni su                                                                                                |
| Utilizza         | solo periferic <del>l</del> | ne preferite        |                                                                                                    |
|                  | • • • • • • •               | OK An               | nulla . Applica .                                                                                              |

Questo passo è necessario per utilizzare il phono PreAmp Studio USB per le registrazioni. Il software Sound Rescue di Algorithmix fornito in dotazione, utilizzerà la periferica selezionata per le registrazioni. Se si desidera utilizzare nuovamente la normale scheda suoni per le registrazioni, è sufficiente annullare questo passo. Lo si può fare senza problemi anche durante il funzionamento in corso.

## Istruzioni per l'installazione di Windows XP

Il phono PreAmp Studio USB non ha bisogno di alcun driver particolare per poter funzionare. Sono richiesti solamente i driver USB standard, che costituiscono già parte integrante del sistema operativo. Ci sono solamente un paio di passi da eseguire per poter utilizzare subito il phono PreAmp Studio USB.

Avviare il computer come di consueto. Durante il funzionamento in corso, inserire il cavo fornito in dotazione nel phono PreAmp Studio USB e l'altra estremità nell'attacco USB sul computer. Il sistema operativo segnala la presenza del phono PreAmp Studio USB da solo.

Si può controllare in "Gestione Periferiche" (Start\Impostazioni\Pannello di controllo - Passa alla visualizzazione classica - Sistema - Hardware - Gestione periferiche) se la periferica è stata installata correttamente. Troverete la periferica due volte, la prima sotto "Controller audio, video e giochi" e la seconda sotto "Controller USB (Universal Serial Bus)".

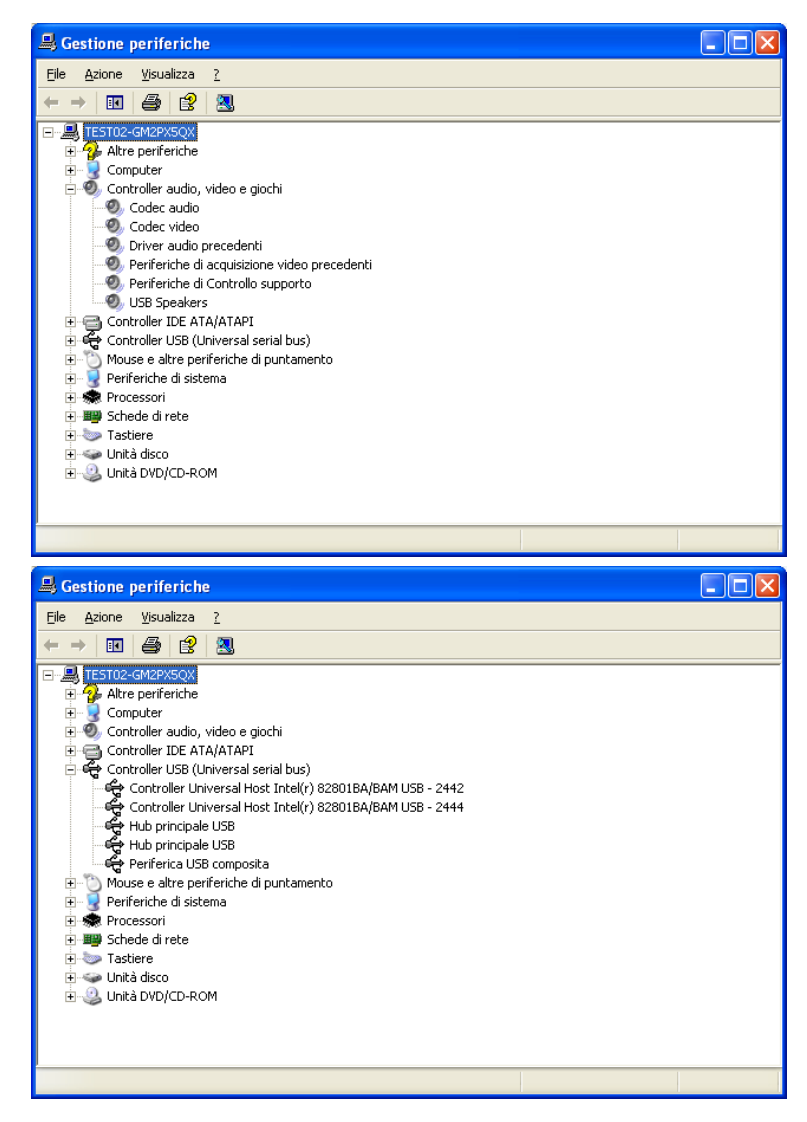

Ed ora basta un ultimo passo per poter già fare delle registrazioni con il nuovo phono PreAmp Studio USB. Andare in "Proprietà – Multimedia" (Start\Impostazioni\Pannello di controllo -Passa alla visualizzazione classica - Suoni periferiche audio – Audio) e selezionare la "Periferica audio USB" per la registrazione.

| Proprietà - Suoni e periferiche audio 🛛 🔹 👔 | K |
|---------------------------------------------|---|
| Volume Suoni Audio Voce Hardware            |   |
| Riproduzione suoni                          |   |
| Peri <u>f</u> erica predefinita:            |   |
| Nessuna periferica di riproduzione 🛛 👻      |   |
| Volume Ava <u>n</u> zate                    |   |
| Registrazione suoni                         |   |
| Periferica predefinita:                     |   |
| Phono Preamp USB                            |   |
| V <u>o</u> lume Avan <u>z</u> ate           |   |
| Riproduzione musica MIDI                    |   |
| Periferica predefinita:                     |   |
| Nessuna periferica di riproduzione MIDI 🛛 🗸 |   |
| Volu <u>m</u> e                             |   |
| Utilizza solo periferiche predefinite       |   |
| OK Annulla Applica                          |   |

Questo passo è necessario per utilizzare il phono PreAmp Studio USB per le registrazioni. Il software Sound Rescue di Algorithmix fornito in dotazione, utilizzerà la periferica selezionata per le registrazioni. Se si desidera utilizzare nuovamente la normale scheda suoni per le registrazioni, è sufficiente annullare questo passo. Lo si può fare senza problemi anche durante il funzionamento in corso.